## **Bellows AFS**

# **Special Function Agreement Process**

## **STEP 1:**

- 1. Make a Reservation for an area at Turtle Cove located on Bellows AFS
- 2. Complete the Special Function Agreement Form
  - 1. Located on the Bellows AFS website under the Base Access Tab, then Special Function Forms Tab

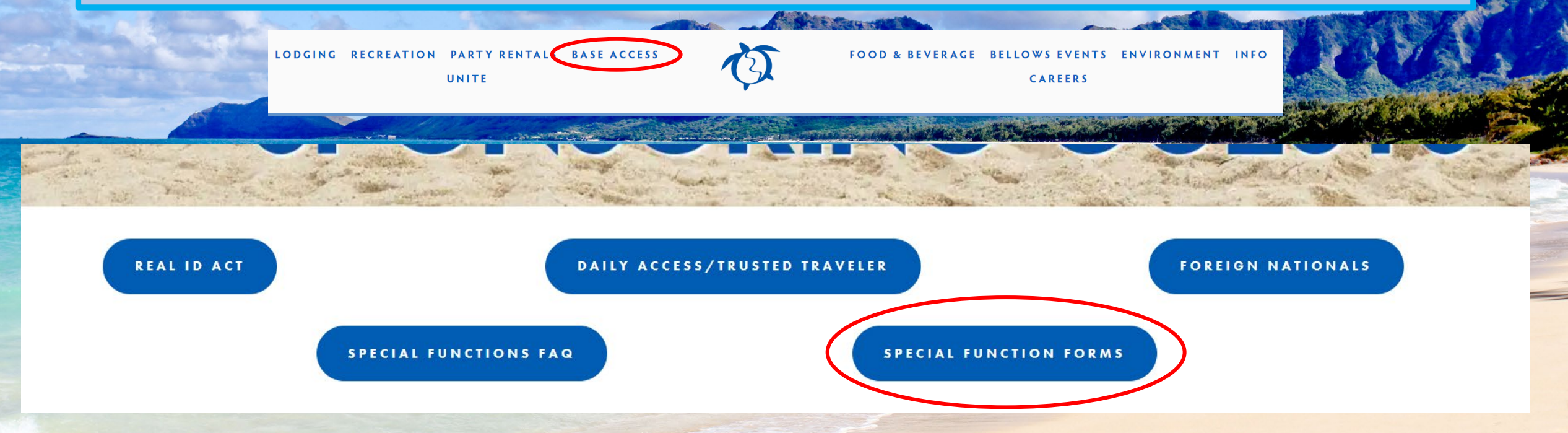

## STEP 2:

- 1. Submit the Special Functions Agreement Form to Security Forces at the Law Enforcement Desk located inside Reservations adjacent to the lobby.
  - On Island Requests must be submitted in person.
  - Off Island Requests call (808) 448-4916 for instructions.

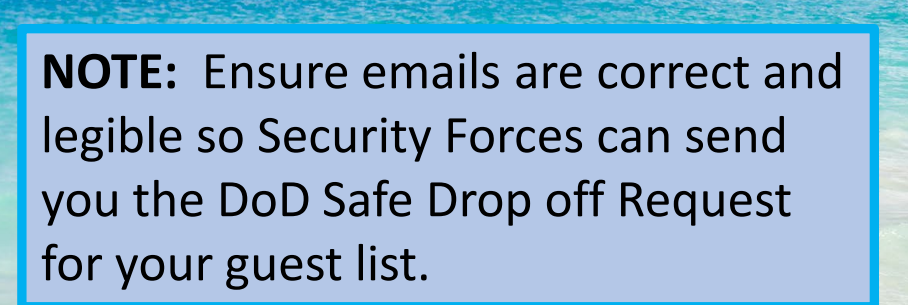

| ELIGIBILITY: Those with military retirees, curren and gold star families, cannot spensor or hold SPEC       | th an authorized DoD ID cardholder;<br>tr/retired DoD civilian employees, mili<br>Veteran Health Identification Cardho<br>an event. | Active Duty, Reservists, National Guard,<br>ary family members with a DoD ID card,<br>Iders (VHIC) & Non-DoD ID cardholders |
|----------------------------------------------------------------------------------------------------|----------------------------------------------------------------------------------------------------|----------------------------------------------------------------------------------------------------|
| DATE OF FUNCTION:                                                                                           | LOCATION OF EVENT:                                                                                                    |                                                                                                    |
|                                                                                                    | TOTAL # OF GUESTS:                                                                                                    | _                                                                                                    |
| Mass Gathering (100+<br>Security Forces/SS: 808-448-4925<br>Hours of Operation: 0830 – 1600 Hawaii Standard | guests) contact Security Forces/S5 for a<br>d Time                                                                                  | edditional requirements.<br>Law Enforcement Desk: 808-448-4916<br>Hours of Operation: 24 hours                              |
|                                                                                                    | SPONSOR LIST<br>(50 Guests per sponsor)                                                                                             |                                                                                                    |
| #1 SPONSOR'S FULL NAME:                                                                                     | RANK                                                                                                    | UNIT:                                                                                                    |
| PHONE #:E                                                                                                   | -MAIL ADDRESS:                                                                                                    |                                                                                                    |
| SPONSORS DODI/SSN:                                                                                          |                                                                                                    |                                                                                                    |
| #2 SPONSOR'S FULL NAME:                                                                                     | RANK                                                                                                    | UNIT:                                                                                                    |
| PHONE #:E                                                                                                   | -MAIL ADDRESS:                                                                                                    |                                                                                                    |
| SPONSORS DODI/SSN:                                                                                          |                                                                                                    |                                                                                                    |
| #3 SPONSOR'S FULL NAME:                                                                                     | RANK:                                                                                                    | UNIT:                                                                                                    |
| PHONE #:E                                                                                                   | -MAIL ADDRESS:                                                                                                    |                                                                                                    |
| SPONSORS DODI/SSN:                                                                                          |                                                                                                    |                                                                                                    |
| #4 SPONSOR'S FULL NAME:                                                                                     | RANK                                                                                                    | UNIT:                                                                                                    |
| PHONE #:E                                                                                                   | MAIL ADDRESS:                                                                                                    |                                                                                                    |
| SPONSORS DODI/SSN:                                                                                          |                                                                                                    |                                                                                                    |

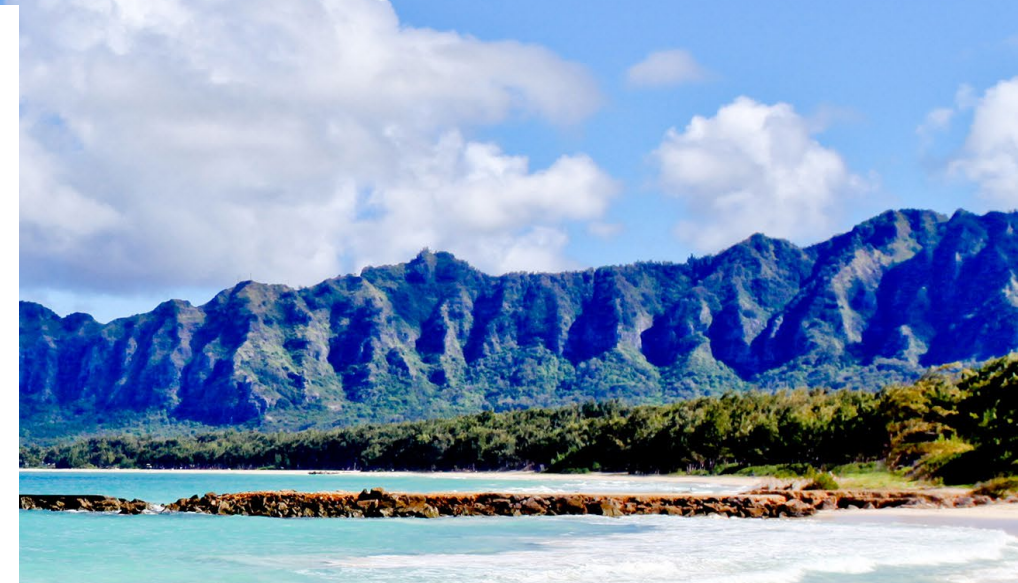

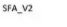

Page 1 of 3

#### 2. SPECIAL FUNCTION AGREEMENT

Submit a completed **Special Function Agreement** in-person to Security Forces at the Base Defense Operations Center (Bldg. 220) **NO LATER THAN** 5 days prior to your event. \*Note: Due to fire code restrictions Special Functions Agreements for events in the cabin/condo area will not be accepted.

### STEP 3:

- 1. Complete the Guest List Form located on the Bellows AFS website
  - Select the Base Access Tab, then Special Functions Forms Tab, Scroll down and select the Guest List Form.
- 2. All sections must be filled out for background checks.
  - Children 15 and younger, only add full name and date of birth to the list.
  - Submit Guest Lists **<u>NO LATER THAN</u>** 5 Days prior to your event.
    - Lists submitted within the 5 days will not be approved.
  - Include caterers, DJs, vendors, etc. to this list if they are a part of your event.

## 3. FOREIGN NATIONAL REQUESTS MUST BE SUBMITTED SEPARATELY.

• Directions are located under the Foreign Nationals Tab

LODGING RECREATION PARTY RENTAL BASE ACCESS

FOOD & BEVERAGE BELLOWS EVENTS ENVIRONMENT INFO CAREERS

 REAL ID ACT
 DAILY ACCESS/TRUSTED TRAVELER
 FOREIGN NATIONALS

 SPECIAL FUNCTIONS FAQ
 SPECIAL FUNCTION FORMS

|                   |                           |               | Access Auth             | ority List (AAI             | .)                                |                   |                         |               |
|-------------------|---------------------------|---------------|-------------------------|-----------------------------|-----------------------------------|-------------------|-------------------------|---------------|
|                   |                           |               | PRIVACY AG              | T STATEMENT                 |                                   |                   |                         |               |
| AUTHORITY: A      | FI31-101, Integrated 1    | Defense.      |                         |                             |                                   |                   | Need full 55t           | and DOB for   |
| PURPOSE: Voit     | ication of Authority to   | enter a desi  | enated area             |                             |                                   |                   | <b>Background check</b> | SF:           |
| SSN: Is used for  | faither identification of | fan individa  | al. Routine Use(S): Er  | try Controllers will use d  | he SSN or Controlled Picture ID ( | CPID) xumber as a | Not add 55N a           | nd DOB to AAL |
| means to verify a | person is allowed to e    | nier a design | iated area.             |                             |                                   |                   | Term                    | okate         |
| Disclosure; Disc  | losure Is Volutiony: F    | ailare to dis | close required informat | ion will result in that per | on not being allowed to           |                   |                         |               |
| BLOCK             | Personal Da               | ita           |                         |                             |                                   |                   |                         |               |
| BLOCK             | . Tersonar Da             | ica           |                         | -                           |                                   |                   |                         |               |
| LAST              | FIRST                     | MI            | Nationality             | Decement                    | Drivers                           | Access            | SSN                     | DOB           |
| NAME              | NAME                      | WIL.          | readonancy              | raspore                     | License/State ID                  | Expires           | 551                     | DOD           |
| Dee               | John                      |               | LICA                    | D122456790                  | NI/A                              | 1 Dec 21          | 000-00-0000             | 15-Feb.199    |
| Letter            | Derek                     | A.            | USA                     | N/A                         | H012435HO                         | 1-Dec-21          | 000-00-0000             | 14-Aug-197    |
| Casiala           | T                         | C.            | UCA                     | NUA                         | CM1001 22 1224                    | 1 Dec 21          | 000.00.0000             | 22.Son 108    |
| Smin              | Taniny                    | C.            | USA                     | IN/A                        | SM1901-25-1254                    | 1-Dec-21          | 000-00-0000             | 22-5cp-15c    |
|                   |                           | _             |                         |                             |                                   |                   |                         |               |
|                   |                           |               |                         |                             |                                   |                   |                         |               |
|                   |                           |               |                         |                             |                                   |                   |                         |               |
| -                 | -                         | _             |                         |                             |                                   |                   |                         |               |
|                   | +                         | -             |                         |                             |                                   |                   |                         |               |
|                   |                           | -             |                         |                             |                                   |                   |                         |               |
|                   |                           |               |                         |                             |                                   |                   |                         |               |
|                   |                           |               |                         |                             |                                   |                   |                         |               |
|                   |                           |               |                         |                             |                                   |                   |                         |               |
|                   | +                         | +             |                         |                             |                                   |                   |                         |               |
|                   |                           | -             |                         |                             |                                   |                   |                         |               |
|                   |                           |               |                         |                             |                                   |                   |                         |               |
|                   |                           |               |                         |                             |                                   |                   |                         |               |
|                   | -                         | _             |                         |                             |                                   |                   |                         |               |
|                   | +                         | -             |                         |                             |                                   |                   |                         |               |
|                   |                           | -             |                         |                             |                                   |                   |                         |               |
|                   |                           |               |                         | -                           |                                   |                   |                         |               |
|                   |                           |               |                         |                             |                                   |                   |                         |               |
|                   |                           |               |                         |                             |                                   |                   |                         |               |
|                   | +                         | -             |                         |                             |                                   |                   |                         |               |
|                   |                           | -             |                         |                             |                                   |                   |                         |               |
|                   |                           | -             |                         |                             |                                   |                   |                         |               |
|                   |                           |               |                         |                             |                                   |                   |                         |               |
|                   |                           |               |                         |                             |                                   |                   |                         |               |
|                   |                           | -             |                         |                             |                                   |                   |                         |               |
|                   |                           | -             |                         |                             |                                   |                   |                         |               |
|                   |                           | -             |                         |                             |                                   |                   |                         |               |
|                   |                           |               |                         |                             |                                   |                   |                         |               |
|                   |                           |               |                         |                             |                                   |                   |                         |               |
| -                 | -                         | -             |                         | -                           |                                   |                   |                         |               |
|                   |                           | -             |                         |                             |                                   |                   |                         |               |
|                   |                           | _             |                         |                             |                                   |                   |                         |               |
|                   |                           |               |                         |                             |                                   |                   |                         |               |
|                   |                           |               |                         |                             |                                   |                   |                         |               |
|                   |                           | -             |                         |                             |                                   |                   |                         |               |
|                   | -                         | -             |                         |                             |                                   |                   |                         |               |
|                   | _                         | _             |                         |                             |                                   |                   |                         |               |
|                   |                           |               |                         |                             |                                   |                   |                         |               |
|                   |                           |               |                         |                             |                                   |                   |                         |               |
|                   |                           | -             |                         |                             |                                   | -                 |                         |               |
|                   |                           | -             |                         |                             |                                   |                   |                         |               |
|                   |                           |               |                         |                             |                                   |                   |                         |               |
|                   |                           |               |                         |                             |                                   |                   |                         |               |
|                   | _                         | _             |                         |                             |                                   |                   |                         |               |
|                   |                           |               |                         |                             |                                   |                   |                         |               |

### STEP 4:

- 1. You should receive an email from Security Forces within 48hrs from completing STEP 2 for you to submit your completed Guest List.
  - Will be from a <u>NoReplyTo@mail.mil</u> email address.
  - DO NOT SEND GUEST LISTS or SFA'S FROM PERSONAL EMAIL DUE TO PII!!!
- 2. Upon receiving this email, click on the hyperlink to the DoD Safe website .
  - It will look like the blue font and email below.

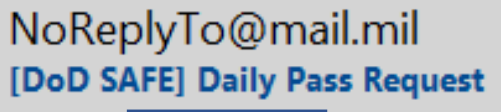

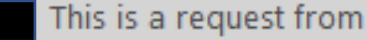

Click this link for DoD Safe

#### This is a request from

Please click on the link below and drop off the file or files I have requested.

The link is only valid for 14 days from the time of this email and can only fulfill the request once. The link is expired after the dropoff has been completed.

#### https://safe.apps.mil/req.php?req=xR2jyWYQbWSv

## STEP 5:

- 1. Once you open the link in the email, it will take you to the DoD Safe Drop-Off screen.
- 2. Ensure the **FROM** is **YOUR EMAIL**
- 3. Ensure **TO** email is for: <u>18fssdet2bellows.sf@us.af.mil</u>
  - Click on green plus to add recipients.
  - Name will be: Bellows SF

| OOD SAFE                                                                                                    | Logged on as user:                                                                                                    |                                                                                                    |                                |
|----------------------------------------------------------------------------------------------------|----------------------------------------------------------------------------------------------------|----------------------------------------------------------------------------------------------------|--------------------------------|
| 🖬 Drop-Off 🔄 Request a Drop-Off 🛓 Pick-up 🎧 Outbox 😧 Help 🗘 Logou                                                                                                    | t                                                                                                    |                                                                                                    |                                |
| PLEASE NOTE NO CLASSIFIED INFORMATION IS ALLOWED ON DOD SAFE Any files containing CUI/PII/PHI must be encrypted prior to uploading or by checking th It is the user's responsibility to only send files containing CUI to authorized CAC users. Uploaded files are scanned for viruses. Do not share or disclose drop-off information in public forums. This web page will allow you to drop-off (upload) one or more files (up to 8 GB total) for a email containing the information you enter below and instructions for downloading the file DoD SAFE does not guarantee delivery of documents within a specified time period under | This web page will allow you to drop-off (upload)<br>email containing the information you enter below<br>DoD SAFE does not guarantee delivery of docum<br>From:<br>To:                            | ) one or more files (up to 8 GB total) for anyone (either a DoD user or others). The recipient will rece<br>and instructions for downloading the file.<br>ents within a specified time period under 4 hours. File transfers of malware or malicious files are not | rive an automated supported.   |
| From:<br>To:<br>Short note to the Recipients:                                                                                                    | Short note to the Recyclents:                                                                                                    | ☐ Encrypt every file (PEQUIRED FOR CU<br>✓ Send me an email when the party Off is o                                                                                                    | UI, PII, AND PHI)<br>completed |
| * Note should <b>not</b> contain CUI, PII, PHI, or the Encryption Passphrase                                                                                                    | <ul> <li>Encrypt every file (REQUIRED FOR CUI, PII, AND PHI)</li> <li>Send me an email when the Drop-Off is completed</li> <li>Send me an email when each recipient picks up the files</li> </ul> | Your e                                                                                                    | mail will display h            |
| Confirm that the files in this upload do NOT contain classified information. By checking this be<br>information and are aware that your organization will be held accountable for non-compliant de<br>Click to Add Files or Drag Them Here                                                                                                    | x, you are confirming that the files do not contain classified<br>ata sent through the system.<br>nd Drop-off                                                                                     | Insert: 18fssdet2bellows.sf@us.af.mil                                                                                                    |                                |

## STEP 6:

- 1. In the bottom right of the screen, check the box next to: "Encrypt every file (REQUIRED FOR CUI, PII AND PHI)
- 2. In the Encryption Passphrase Box **ENSURE YOU TYPE: BellowsAFS** 
  - Passphrase will be typed in both boxes and then select OK
  - *Passphrase is case sensitive* so ensure it is typed out as shown above.

| DOD SAFE Logged on as user: DI                                                                                                    | ILLON.ST.       |  |
|----------------------------------------------------------------------------------------------------|-----------------|--|
| PLEASE NOTE NO CLASSIFIED INFORMATION IS ALL Any files containing CUI/PII/PHI must be encl<br>It is the user's responsibility to only send files Uploaded files are scanned for viruses. Do not share or disclose drop-off information This web page will allow you to drop-off (uplower and again: OK ters). The recipient will receive an autom. Do D SAFE does not guarantee delivery of documents within a specified time period under 4 hours. File transfers of malware or malicious files are not supported. | mated           |  |
| From:<br>To:<br>Short note to the Recipients:<br>* Note should not contain CUI, PII, PHI, or the Encryption Passphrase<br>1000 / 1000 left                                                                                                    | D PHI)<br>files |  |

## STEP 7:

Upload your Guest List and/or SFA by doing one of the following:

- 1. Dragging your saved Guest List/SFA file <u>or</u>
- 2. Click the tab: "Click to Add Files or Drag Them Here"
- 3. Once your Guest List/SFA are uploaded into the DoD Safe Drop Off page, check the box next to:

"Confirm that the files in this upload do NOT contain classified information....."

4. Once you check the box next to "Confirm that the files..." <u>click Send Drop-off</u>.

|                                                                                                    | It is the user's responsibility to only send files containing CUI to authorized CAC users.                                                                                                    |                 |        |
|----------------------------------------------------------------------------------------------------|----------------------------------------------------------------------------------------------------|-----------------|--------|
| And the second second se | Uploaded files are scanned for viruses.                                                                                                    |                 | 2 mart |
|                                                                                                    | Do not share or disclose drop-off information in public forums.<br>This web page will allow you to drop-off (upload) one or more files (up to 8 GB total) for anyone (either a DoD user or others). The recipient will receive an automated<br>email containing the information you enter below and instructions for downloading the file.<br>DoD SAFE does not guarantee delivery of documents within a specified time period under 4 hours. File transfers of malware or malicious files are not supported. | No.             |        |
|                                                                                                    | From:                                                                                                    |                 |        |
| Check Box to confirm                                                                                                    | To:                                                                                                    |                 |        |
|                                                                                                    | 0                                                                                                    | Click Send Drop |        |
|                                                                                                    | Short note to the Recipients:  Encrypt every file (REQUIRED FOR CUI, PII, AND PH Send me an email when the Drop-Off is completed Send me an email when each recipient picks up the rifes                                                                                                    | off when        |        |
|                                                                                                    |                                                                                                    | documents are   |        |
|                                                                                                    | * Note should <b>not</b> contain CUI, PII, PHI, or the Encryption Passphrase<br>1000 / 1000 left                                                                                                    | loaded          |        |
| Drag files to screen or click to add files.                                                                                                    | Confirm that the files in this upload do NOT contain classified information. By checking this box, you are confirming that the files do not contain classified information and are aware that your organization will be held accountable for non-compliant data sent through the system. Click to Add Files or Drag Them Here Send Drop-off                                                                                                    |                 |        |

## STEP 8

## 1. Once all steps are completed you will be taken to the Drop-Off Completed screen.

2. Security Forces will send you an email of approval or disapproval once background checks are completed or if there are any issues with your documents.

| Drop-On Complet                                                                              | ted                                 |   |                                                                                                    |                                          |                                                           |                                             | Print                                  | Detail                  |
|----------------------------------------------------------------------------------------------|-------------------------------------|---|----------------------------------------------------------------------------------------------------|------------------------------------------|-----------------------------------------------------------|---------------------------------------------|----------------------------------------|-------------------------|
| Your files have been sent successfu                                                          | lly.                                |   |                                                                                                    |                                          |                                                           |                                             |                                        |                         |
| This drop-off is encrypted with a pr                                                         | assphrase known only to the sender. |   |                                                                                                    |                                          |                                                           |                                             |                                        |                         |
| Sender:                                                                                      |                                     |   | Submitted:                                                                                                    |                                          | Picked Up:                                                |                                             |                                        |                         |
|                                                                                              |                                     |   | 2022-11-02 00:26:20 UTC                                                                                                    |                                          | No                                                        |                                             |                                        |                         |
| Comments:                                                                                    |                                     |   | Completed:                                                                                                    |                                          | Expired On:                                               |                                             |                                        |                         |
|                                                                                              |                                     | ÷ | 2022-11-02 00:26:23 UTC                                                                                                    |                                          | Not Expired                                               |                                             |                                        |                         |
|                                                                                              |                                     |   | GNe8R2kwEfNf8dw                                                                                                    |                                          | Active                                                    |                                             |                                        |                         |
|                                                                                              |                                     |   |                                                                                                    |                                          |                                                           |                                             |                                        |                         |
|                                                                                              |                                     |   |                                                                                                    |                                          |                                                           |                                             |                                        |                         |
| L                                                                                            |                                     | v |                                                                                                    |                                          |                                                           |                                             |                                        |                         |
|                                                                                              |                                     |   |                                                                                                    |                                          |                                                           |                                             |                                        |                         |
| Recipients                                                                                   |                                     |   |                                                                                                    |                                          |                                                           |                                             |                                        |                         |
| Recipients<br>Show 10 v entries                                                              |                                     |   |                                                                                                    |                                          |                                                           | Search                                      | :                                      |                         |
| Recipients<br>Show 10 v entries                                                              | Recipient                           |   | ¢                                                                                                    | Downloa                                  | d URL                                                     | Search                                      | :                                      | A                       |
| Recipients<br>Show 10 v entries                                                              | Recipient                           |   | https://safe.apps.mil/pi                                                                                                    | Downloa                                  | d URL                                                     | Search                                      | Bt                                     | A                       |
| Recipients<br>Show 10 v entries<br>Showing 1 to 1 of 1 entries                               | Recipieat                           |   | •<br>https://safe.apps.mil/pi                                                                                                    | Downloa<br>ickup.php?claimID=Yq.JBNi     | d URL<br>mePzMbQXzU&rec                                   | Search<br>ipCode=DaCit<br>«                 | 8t<br>< 1                              | • A                     |
| Recipients<br>Show Tow entries<br>Showing 1 to 1 of 1 entries<br>Files                       | Recipieat                           |   | Inters//safe.apps.mil/pi                                                                                                    | Downloa                                  | d URL<br>mePzMbQXzU&rec                                   | Search<br>ipCode=DaCit                      | 8t                                     | • A                     |
| Recipients<br>Show TO v entries<br>Showing 1 to 1 of 1 entries<br>Files<br>Show TO v entries | Recipient                           |   | https://safe.apps.mil/pid/safe.apps.mil/pid/s | Downloa<br>ckup.php?claimID=YqJBN4       | d URL<br>mePzMbQXzU&rec                                   | Search<br>ipCode=DaCit<br>«<br>Search       | st                                     | • A                     |
| Recipients<br>Show TOV entries<br>Showing 1 to 1 of 1 entries<br>Files<br>Show TOV entries   | Recipient                           |   | tetps://safe.acpos.mil/pii     Description                                                                                                    | Downloa<br>ickup.php?claimD=YqJBNe       | d URL<br>mePzMbQXzU&rec<br>\$ File \$                     | Search<br>ipCode=DaCia<br>«<br>Search<br>SE | 81                                     | A<br>>                  |
| Recipients<br>Show 100 entries<br>Showing 1 to 1 of 1 anties<br>Files<br>Show 100 entries    | Recipient<br>Fürsame                |   | Tttps://safa.apps.ml/pi                                                                                                    | Downloa<br>Islup php?claimID=Yq.JBN<br>1 | d URL<br>mmeP2MbQXzU&rec<br>b File b<br>Size b<br>26.8 KB | Search ipCode=DaGil                         | II IIIIIIIIIIIIIIIIIIIIIIIIIIIIIIIIIII | * A<br>soum<br>E380CF79 |

## **QUESTIONS:**

If you have questions or concerns, please contact: Law Enforcement Desk: (808) 448-4916

Email: 18fssdet2bellows.sf@us.af.mil